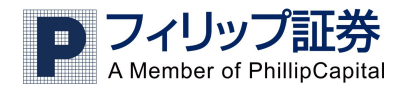

# フィリップ証券 FX取引システム インストールガイド 2013 年 12 月

## ◇はじめに

フィリップ FX ではインターネットでの取引に使用するシステムとして「アプリケーション版」と 「ウェブ版」の2種類があります。

このマニュアルではチャートや取引の便利な機能が充実した「アプリケーション版」をお使いの パソコンへ設定(インストール)する方法をご紹介します。

#### ご用意いただくもの

○Windows Vista、Windows 7、Windows 8 いずれかを使用したパソコン

※インストールの際にはパソコンの管理者権限を持ったアカウントでログインする必要があります。
 ○フィリップ FX のログイン ID およびパスワード
 ○インターネット接続環境

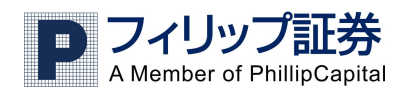

# ◇インストールの流れ

## 1. 取引システムのダウンロード

フィリップ証券ウェブサイト内のログインページより、口座開設済みの方は「会員様用の取引システム: ダウンロード」、デモロ座の場合は「デモ用の取引システム:ダウンロード」をクリックしダウンロード を行ってください。

> または、下記をクリックし直接ダウンロードすることも可能です。 取引口座の場合: <u>http://setup.sysfx.com/setup/trader/pfkk/pfkk\_trader\_setup.exe</u> デモロ座の場合: http://setup.sysfx.com/setup/trader/pfkk-demo/demo\_trader\_setup.exe

2.プログラムの実行

ダウンロードが完了するとページの下部ま たは中央に右図のようなメッセージが表示 されますので"実行"をクリックします。

| ダウンロードの表示と追跡         | ダウンロ         | ]ードの検索 |   | P |
|----------------------|--------------|--------|---|---|
| 名前                   | 場所           | 操作     |   |   |
| demo_tradexe 4,01 MB | このプログラムを実行また | 実行     |   | × |
| setup.sysfx.com      | は保存しますか?     | 保存     | • |   |
|                      |              |        |   |   |
|                      |              |        |   |   |

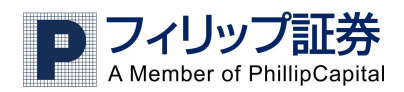

3.インストール画面①

右の画面が表示されますので Next>をクリ ックします。

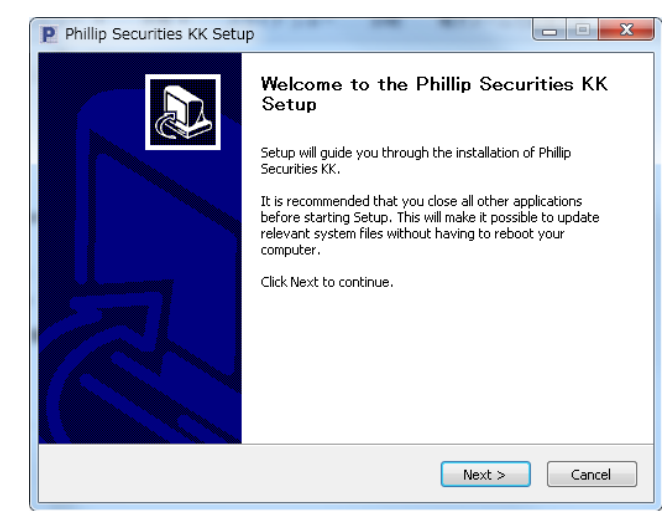

## 4.インストール画面②

インストールするディレクトリを指定する 画面が表示されます。

個別に設定する場合のみご利用ください。

通常は特に変更せず Next>をクリックしま す。

| Choose Install Location                                                                              |                                                                                                    |
|----------------------------------------------------------------------------------------------------|----------------------------------------------------------------------------------------------------|
| Choose the folder in which to i                                                                      | nstall Phillip Securities KK.                                                                          |
| Setup will install Phillip Securitie<br>Browse and select another fold                               | es KK in the following folder. To install in a different folder, click<br>der. Click Next to continue. |
|                                                                                                    |                                                                                                    |
|                                                                                                    |                                                                                                    |
| Destination Folder                                                                                   |                                                                                                    |
| Destination Folder                                                                                   | curities KK                                                                                            |
| Destination Folder                                                                                   | curities KK Browse                                                                                     |
| Destination Folder<br>CHProgram Files4Phillip Se<br>Space required: 2.0MB<br>Space available: 36.0GB | curities KK Browse                                                                                     |
| Destination Folder                                                                                   | rcurities KK Browse                                                                                    |

<u>5.インストール画面③</u> スタートメニューにショートカットを 作成する画面が表示されます。

通常は特に変更せず Install をクリックしま す。

| Choose a Start Menu folder fo   | r the Phillip Securities KK shortcuts.    | ľ                  |
|---------------------------------|-------------------------------------------|--------------------|
| Select the Start Menu folder in | which you would like to create the progra | m's shortcuts. You |
| can also enter a name to creat  | e a new folder.                           |                    |
| et de les actual                |                                           |                    |
| Philip Securities KK            |                                           |                    |
| Accessories                     |                                           | *                  |
| Administrative Tools            |                                           |                    |
| Games                           |                                           |                    |
| Microsoft Office                |                                           |                    |
| Phillip Einappials KK           |                                           | E                  |
| Phillip Financials KK Demo      |                                           |                    |
| Phillip Securities KK           |                                           |                    |
| Phillip Securities KK Demo      |                                           |                    |
| Startup                         |                                           |                    |
| Symantec Endpoint Protection    | 1                                         | *                  |
|                                 |                                           |                    |
| Do not create shortcuts         |                                           |                    |

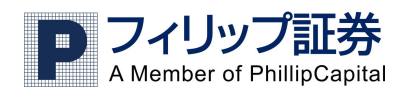

6.インストール画面④

インストールの状況が表示されます。 右の画面のように「Completed」が表示 されると Next がクリックできるように なりますので Next>をクリックします。

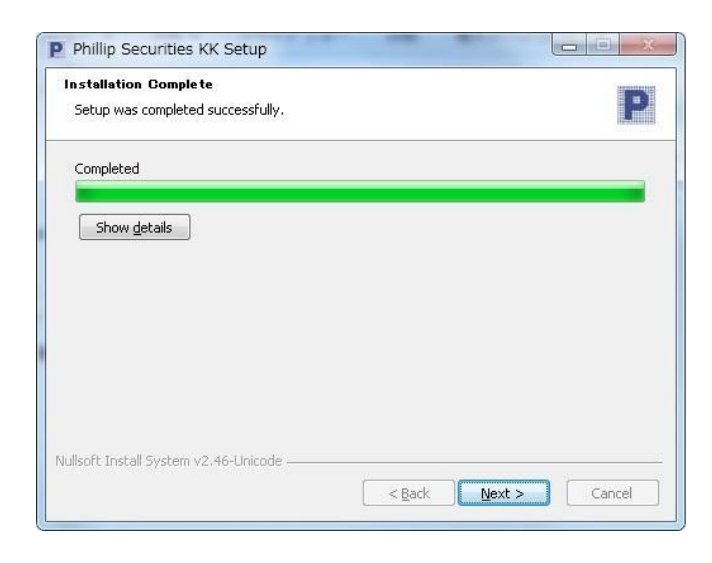

## 7.インストール画面⑤

インストール完了の案内画面が表示されま す。

この画面から直接取引画面にログインする 場合はそのまま Finish をクリック、後で ログインする場合は中央に表示されている

「Run Phillip Securities K.K」という チェックを外して Finish をクリックします。

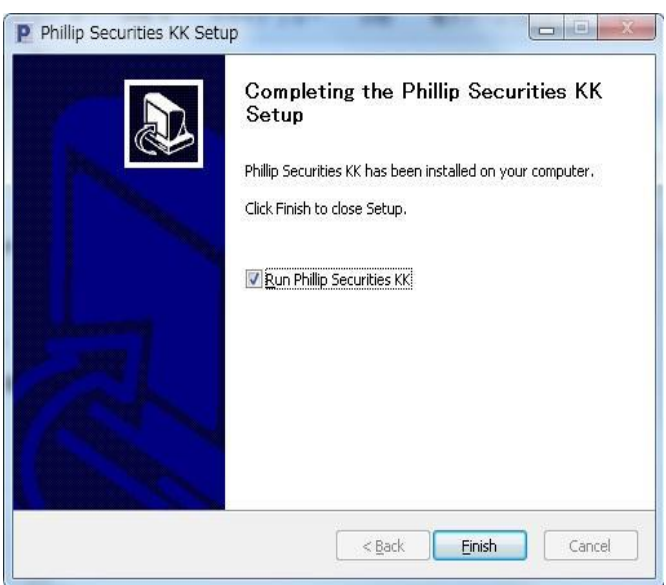

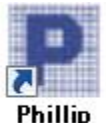

Phillip ※上記のインストール操作が終了するとデスクトップ上にアイコンSecurities KK が表示されます。

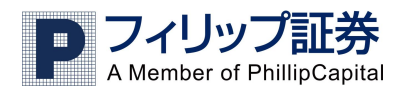

# ◇ログイン方法

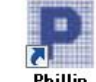

デスクトップ上のアイコンSecurities KKをダブルクリックしログイン画面を表示します。

| 📳 Phillip Securities KK       | _ ×                              |
|-------------------------------|----------------------------------|
|                               | Existing User                    |
| P                             | Usemame                          |
|                               | Password                         |
| Login                         | Save Password Forgot My Password |
| Settings                      | Account Type Real 38             |
|                               | Language<br>English              |
|                               | 🔑 Login                          |
|                               |                                  |
|                               |                                  |
| Downered Du Ant Energy @ 2012 |                                  |
| Powered by ActPorex © 2013    |                                  |

上記画面の左の の下の Login が選択されていることを確認し

Username にログイン ID、Password にパスワードを入力します。 Account Type をプルダウンし Real38(デモロ座の場合 Demo38)に

Language をお好みの言語にして <br />
<br />
<br />
<br />
<br />
<br />
<br />
<br />
<br />
<br />
<br />
<br />
<br />
<br />
<br />
<br />
<br />
<br />
<br />
<br />
<br />
<br />
<br />
<br />
<br />
<br />
<br />
<br />
<br />
<br />
<br />
<br />
<br />
<br />
<br />
<br />
<br />
<br />
<br />
<br />
<br />
<br />
<br />
<br />
<br />
<br />
<br />
<br />
<br />
<br />
<br />
<br />
<br />
<br />
<br />
<br />
<br />
<br />
<br />
<br />
<br />
<br />
<br />
<br />
<br />
<br />
<br />
<br />
<br />
<br />
<br />
<br />
<br />
<br />
<br />
<br />
<br />
<br />
<br />
<br />
<br />
<br />
<br />
<br />
<br />
<br />
<br />
<br />
<br />
<br />
<br />
<br />
<br />
<br />
<br />
<br />
<br />
<br />
<br />
<br />
<br />
<br />
<br />
<br />
<br />
<br />
<br />
<br />
<br />
<br />
<br />
<br />
<br />
<br />
<br />
<br />
<br />
<br />
<br />
<br />
<br />
<br />
<br />
<br />
<br />
<br />
<br />
<br />
<br />
<br />
<br />
<br />
<br />
<br />
<br />
<br />
<br />
<br />
<br />
<br />
<br />
<br />
<br />
<br />
<br />
<br />
<br />
<br />
<br />
<br />
<br />
<br />
<br />
<br />
<br />
<br />
<br />
<br />
<br />
<br />
<br />
<br />
<br />
<br />
<br />
<br />
<br />
<br />
<br />
<br />
<br />
<br />
<br />
<br />
<br />
<br />
<br />
<br />
<br />
<br />
<br />
<br />
<br />
<br />
<br />
<br />
<br />
<br />
<br />
<br />
<br />
<br />
<br />
<br />
<br />
<br />
<br />
<br />
<br />
<br />
<br />
<br />
<br />
<br />
<br />
<br />
<br />
<br />
<br />
<br />
<br />
<br />
<br />
<br />
<br />
<br />
<br />
<br />
<br />
<br />
<br />
<br />
<br />
<br />
<br />
<br />
<br />
<br />
<br />
<br />
<br />
<br />
<br />
<br />
<br />
<br />
<br />
<br />
<br />
<br />
<br />
<br />
<br />
<br />
<br />
<br />
<br />
<br />
<br />
<br />
<br />
<br />
<br />
<br />
<br />
<br />
<br />
<br />
<br />
<br />
<br />
<br />
<br />
<br />
<br />
<br />
<br />
<br />
<br />
<br />
<br />
<br />
<br />
<br />
<br />
<br />
<br />
<br />
<br />
<br />
<br />
<br />
<br />
<br />
<br />
<br />
<br />
<br />
<br />
<

# ◇お取引システムの操作方法について

ログイン後のお取引方法については次ページ以降の簡易マニュアルをご覧ください。 また、画面の見方などを開設したマニュアルもございます。フィリップ証券ウェブサイトまたは 次のアドレスをクリックしてご参照ください。

Wintrader マニュアル: <u>http://www.phillip.co.jp/fx/pdf/enterprise\_quickstart.pdf</u>

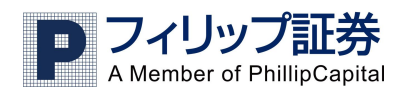

# ◇フィリップ FX 簡易操作マニュアル

#### ・新規注文を出す場合①

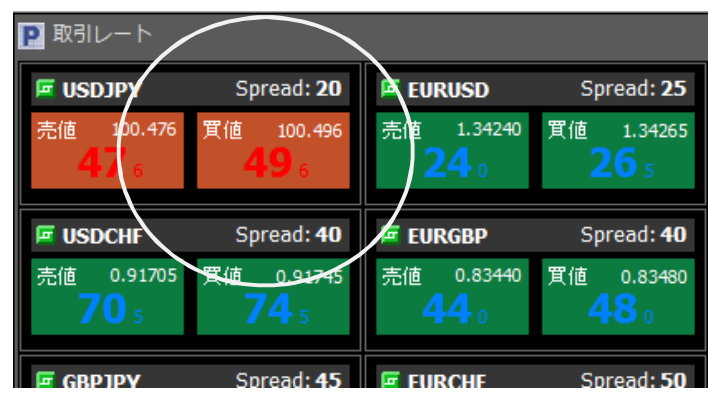

1.

「取引レート」ウインドウで 注文を出したい通貨ペアの 売りまたは買いを右クリック します。

#### 2.

「成り行き買」を左クリック します。(指値注文を設定する場 合は「指値買」をクリック します。

| P INGI | /-r        |        |                     |                |              |    |                 |
|--------|------------|--------|---------------------|----------------|--------------|----|-----------------|
| 🖻 USD  | JPY        | Sp     | oread: 20           | 🖻 EUR          | RUSD         | Sp | read: <b>25</b> |
| 売値     | 100.610    | 貫値     | 100.630             | 売値             | 1.34202      | 箕値 | 1.34227         |
| 0      | L o        |        | この通貨ペ               | アだけを<br>キモオス   | 表示する(<br>(n) | Q) | 7               |
| 🖻 USD  | CHF        |        | プライスア               | 衣示する<br>'ラート(9 | 5)           |    | : 40            |
| 売値     | 0.91709    | •<br>• | 通貨の設定               | (T)            |              |    | 3491            |
| - 7    | 0,9        |        | 成り行き 舅              | ₹(U)           | >            |    | 1               |
| 🖻 GBP  | JPY        |        | 逆指值 買(W             | 4              | -            |    | : 50            |
| 売値     | 161.920    | 5      | 1812 頁(W)<br>0C0注文の | ,<br>)入力 買(    | 0)           |    | 3171            |
|        | <b>~</b> v |        | 通貨の非表               | 示(X)           |              |    |                 |
| 🖻 AUD  | DUSD       |        | 個別設定(Y              | )              |              |    | :50             |
| 売値     | 0.93026    | :      | リフレッシ               | ·그(Z)          |              |    | 2569            |
| U      | 26         |        | <b>JO</b> 6         | 5              | 9 9          | 5  | 9               |

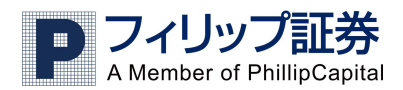

| P 新規                 | ×        |
|----------------------|----------|
| USD 買い/JPY売りです       | ta?      |
|                      |          |
| 通貨ペア                 | USDJPY - |
| 口座                   | 6224     |
| 1 0                  | 21       |
| 取引量(ロット)             | 1        |
| ν− <b>ト</b>          | 100.777  |
|                      |          |
| トレーダーレンジ             | 0        |
| □ ストップ/リミット注文を事前に設定す | 5        |
| Ok キャンセル             |          |

#### ・新規注文を出す場合②

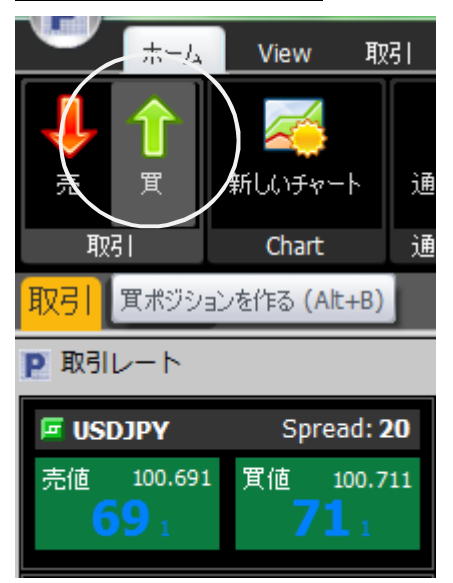

3.

確認画面が出てきますので、 通貨ペア、注文するロット数など を確認しOKをクリックします。

#### 1.

「ホーム」のメニューから「売」 または「買」を左クリックします。

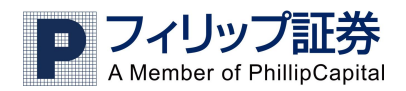

| P 新規         |             |         | ×  |
|--------------|-------------|---------|----|
| USC          | )買い/JPY売りです | tal ?   |    |
|              |             |         |    |
| 通貨ペア         |             | USDJPY  | -  |
| 口座           |             | 6224    |    |
| 1 (0         |             | _       | 21 |
| 取引量(ロット)     | ·           | 1       |    |
| ν <b>−</b> ト |             | 100.777 |    |
|              |             |         |    |
| トレーダーレンジ     |             | 0       | ۲  |
| □ ストップ/Jミットシ | 主文を事前に設定す   | 5       |    |
| Ok           | キャンセル       |         |    |

2.

確認画面が出てきますので、 通貨ペア、注文するロット数など を確認しOKをクリックします。

※①、②の場合ともに成立後には「保有ポジション」ウインドウへ反映されますのでご確認ください。

| Р 保有ポジ | ジション:67 | ポジション, 6 | ロット数   |        |     |    |        |                | -    | . 🗖   | ×    |
|--------|---------|----------|--------|--------|-----|----|--------|----------------|------|-------|------|
| 口座番号   | 口座種類    | ユーザーID   | チケット番号 | 通貨ペア   | לעם | 売餌 | 建値     | 決済             | ストップ | - 10- | ールスト |
| 6224   | Т       | test     | 799906 | USDJPY | 1   |    | 99.838 | <u>100.690</u> |      |       |      |
| 6224   | Т       | test     | 799909 | USDJPY |     |    | 99.817 | <u>100.690</u> |      |       |      |
| 6224   | Т       | test     | 799915 | HKDJPY |     |    | 12.8   | <u>12.9885</u> |      |       |      |
| 6224   |         | test     | 799940 | TRYJPY |     |    | 49.679 | <u>49.785</u>  |      |       |      |
| 6224   |         | test     | 799942 | TRYJPY |     |    | 49.682 | <u>49.785</u>  |      |       |      |
| 6224   |         | test     | 799946 | TRYJPY |     |    | 49.702 | <u>49.785</u>  |      |       |      |
|        |         |          |        |        |     |    |        |                |      |       |      |
|        |         |          |        |        |     |    |        |                |      |       |      |
|        |         |          |        |        |     |    |        |                |      |       |      |
|        |         |          |        |        |     |    |        |                |      |       | Þ    |

### 決済する場合①

| Р 保有ポジ | ジション:67 | ポジション, 6 | ロット数   |        |     |    |        |                | -    |      | х    |
|--------|---------|----------|--------|--------|-----|----|--------|----------------|------|------|------|
| 口座番号   | 口座種類    | ユーザーID   | チケット番号 | 通貨ペア   | אפם | 売餌 | 建値     | 決済             | ストップ | -16- | ールスト |
| 6224   | Т       | test     | 799906 | USDJPY | 1   | В  | 99.838 | <u>100.710</u> |      |      |      |
| 6224   |         | test     | 799909 | USDJPY |     |    | 99.817 | <u>100.710</u> |      |      |      |
| 6224   |         | test     | 799915 | HKDJPY |     |    | 12.8   | <u>12.9915</u> |      |      |      |
| 6224   |         | test     | 799940 | TRYJPY |     |    | 49.679 | <u>49.813</u>  |      |      |      |
| 6224   |         | test     | 799942 | TRYJPY |     |    | 49.682 | <u>49.813</u>  |      |      |      |
| 6224   |         | test     | 799946 | TRYJPY |     |    | 49.702 | <u>49.813</u>  |      |      |      |
|        |         |          |        |        |     |    |        |                |      |      |      |
|        |         |          |        |        |     |    |        |                |      |      |      |
|        |         |          |        |        |     |    |        |                |      |      |      |
|        |         |          |        |        |     |    |        |                |      |      |      |
|        |         |          |        |        |     |    |        |                |      |      |      |

1.

「保有ポジション」ウインドウで決済したいポジションを右クリックします。

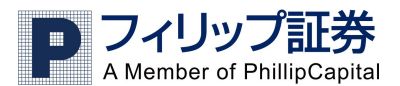

| Р 保有ポジ | ション:67 | ポジション, 61 | ロット数     |                  |        |                 | -    |      | x                |
|--------|--------|-----------|----------|------------------|--------|-----------------|------|------|------------------|
| 口座番号   | 口座種類   | ユーザーID    | チケット番号 う | 通貨ペア ロット 売/買     | 建値     | 決済              | ストップ | トレール | 자                |
| 6224   | Т      | test      | 7999     |                  | 00.000 | 1 <u>00.655</u> |      |      |                  |
| 6224   |        | test      | 7999     | ストップ             | Ctrl+1 | 00.655          |      |      |                  |
| 6224   |        | test      | 7999     | リミット             | Ctrl+L | 2.9845          |      |      |                  |
| 6224   |        | test      | 7999     | トレールストップ         |        | <u>49.800</u>   |      |      |                  |
| 6224   |        | test      | 7999     |                  |        | <u>49.800</u>   |      |      |                  |
| 6224   |        | test      | 7999     | ポジションの決済         | Ctrl+C | <u>49.800</u>   |      |      |                  |
|        |        |           |          | ポジションのヘッジ        | Ctrl+H |                 |      |      |                  |
|        |        |           |          | ヘッジ共に決済          |        |                 |      |      |                  |
|        |        |           |          | Reverse Position |        |                 |      |      |                  |
|        |        |           |          | Lock In Profit   |        |                 |      |      | $\left  \right $ |
|        |        |           |          | LOCK IN FIGHT    |        |                 |      |      |                  |
|        |        |           |          | Comment          |        |                 |      |      |                  |
|        |        |           |          | Tools            | •      |                 |      |      |                  |
|        |        |           |          |                  |        |                 |      |      |                  |
|        |        |           |          | 10月1日又人上         |        |                 |      |      |                  |
|        |        |           |          | リフレッシュ           | F5     |                 |      |      | _                |

2.

成り行き決済の場合、「ポジションの決済」を左クリックします。

(指値で決済の場合は「リミット」、逆指値の場合は「ストップ」を選択します。)

| P 決済        |         | х |
|-------------|---------|---|
| 799906())   | 決済ですね?  |   |
|             |         |   |
| 1 0         |         | 1 |
| 取引量(ロット)    | 1       |   |
| ν− <b>ト</b> | 100.677 |   |
|             |         |   |
| トレーダーレンジ    | 0       | ۲ |
| Ok Ŧヤン      | rtun    |   |

3.

確認の確認画面が出てきますので、通貨ペア、注文するロット数などを確認し OK をクリックします。

・決済する場合②

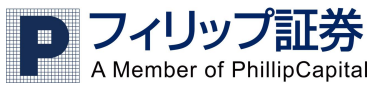

| سلا- 🕊 🖤             | View          | 取引                   | ウィンドー               | チャート           | ~    |
|----------------------|---------------|----------------------|---------------------|----------------|------|
| <b>↓</b> ↑<br>売 貫    |               | <b>介</b> り<br>aンのヘッジ | (両建て)               | うします。<br>新規の売り | 棄    |
|                      | 🤌 決済          |                      |                     | Alt+C          |      |
| <mark>取引</mark> チャート | 🤰 ヘッジ(両頭      | 建て)ポジシ               | /ョンも同時(2            | 決済する。          |      |
| ▶ 取引レート              |               |                      |                     |                |      |
| 🖬 USDJPY             | Spread        | : 20                 | 🖻 EURUSI            | <b>D</b> 5     | Spre |
| 売値 100.663           | <u>買値</u> 100 | 0.683                | 売値 1.3<br><b>25</b> | 4258 買値        | 25   |

**P**決済 - = x 決済する注文を選択してください。OKをクリックすると、即執行されます。 口座番号 チケット番号 通貨ペア Dyト 売/角 建 純損益 799906 🔤 USDJPY 99.838 799909 🧧 USDJPY 799915 GHKDJPY 799940 TRYJPY 49.679 <u>49.779</u> 799942 🗖 TRYJPY 799946 🧧 TRYJPY Cancel

 メニューバーの「取引」から「決済」 をクリックします。

2.

クリックすると現在保有している ポジションが一覧で表示されます。 決済したいポジションを選択して OK をクリックします。

(この際、ロット数の変更はできま せんのでご注意ください。部分決済 の場合には、決済する場合①の手順 で行ってください。)

※①、②の場合ともに成立後には「決済履歴」ウインドウへ反映されますのでご確認ください。

| P Tabs: 決          | ·済履歴 - 直 | 近 30 取引; 口座番号: 全口 | 座   |    |        |          |         | -        |     | x |
|--------------------|----------|-------------------|-----|----|--------|----------|---------|----------|-----|---|
| □座情報□座概要 参照情報 決済履歴 |          |                   |     |    |        |          |         |          |     |   |
| 口座番号               | 口座種類     | チケット番号 通貨ペア       | ወット | 売價 | 建值     | 建玉日時     | 決済      | 決済日時     | Dvh | ₫ |
| 6224               | Т        | 799904 🔤 EURJPY   | 1   |    | 134    | 2013/11/ | 135.737 | 2013/11/ |     |   |
| 6224               | Т        | 799917 🔤 HKDJPY   | 1   |    | 12.8   | 2013/11/ | 12.8702 | 2013/11/ |     |   |
| 6224               | Т        | 799923 🔄 TRYJPY   | 1   |    | 49.421 | 2013/11/ | 49.316  | 2013/11/ |     |   |
| 6224               | Т        | 799902 EURJPY     | 1   |    | 134    | 2013/11/ | 134.802 | 2013/11/ |     |   |
| 6224               | Т        | 799823 🚾 USDJPY   | 1   |    | 100    | 2013/11/ | 99.828  | 2013/11/ |     |   |
| 6224               | Т        | 799829 🔽 USDJPY   | 1   |    | 99.876 | 2013/11/ | 99.828  | 2013/11/ |     |   |
| 6224               | Т        | 799833 🚾 USDJPY   | 1   |    | 99.976 | 2013/11/ | 99.828  | 2013/11/ |     |   |
| 6224               | Т        | 799856 🚾 EURJPY   | 2   |    | 134    | 2013/11/ | 134.852 | 2013/11/ |     |   |
| 6224               | Т        | 799858 🚾 USDJPY   | 1   |    | 99.835 | 2013/11/ | 99.828  | 2013/11/ |     |   |
| 6224               | Т        | 799860 🖾 NZDUSD   | 1   |    | 0.83   | 2013/11/ | 0.83253 | 2013/11/ |     |   |
| 6224               | Т        | 799862 🔽 USDCHF   | 1   |    | 0.91   | 2013/11/ | 0.91289 | 2013/11/ |     |   |
| 6224               | Т        | 799835 🔄 HKDJPY   | 1   |    | 12.8   | 2013/11/ | 12.8745 | 2013/11/ |     |   |
| 6224               | Т        | 799831 🚾 USDJPY   | 10  |    | 99.882 | 2013/11/ | 99.805  | 2013/11/ |     |   |
| 6004               | т        | אמן האם 📅 לכסטול  | 1   | 0  | 10.0   | 2012/11/ | 10 0755 | 2012/11/ |     |   |
|                    |          |                   |     |    |        |          |         |          |     |   |